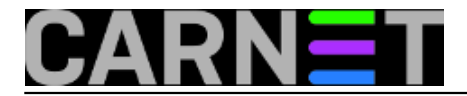

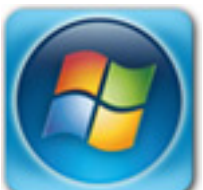

Korisnik Windowsa 7 i Outlooka 2007 pokupio je *Locky Ransomware* nametnika. Ali nekim "čudom" ostale su mu netaknute *.ps*t (*Personal Storage Table*) datoteke, u koje korisnici spremaju poruke na svom računalu. Malo je misteriozno da *Locky* nije zahvatio *.pst* datoteke koje inače <u>prema popisu</u> [1] pronalazi i kriptira. Ponadali smo se povratku velike količine dokumenata iz arhivskih e-mail poruka, ali nije sve teklo glatko.

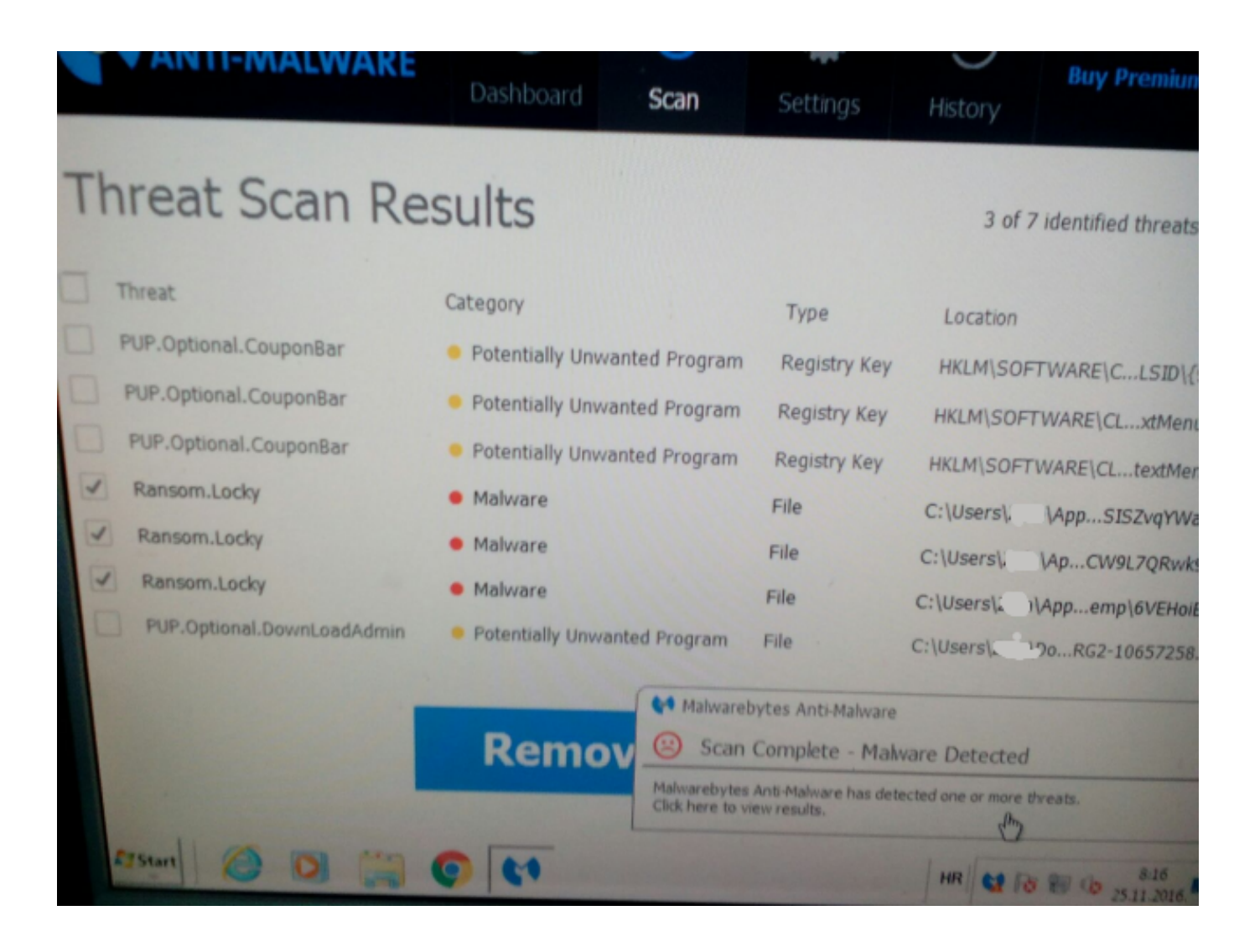

Nakon početnog oduševljenja korisnika i uvoza "preživjelih" arhiva na "svježe" instalirani sustav, počinje otkrivanje "nedostataka". Korisnik je očekivao da ćemo spasiti više sadržaja. Čini mu se da ima manje poruka, a nedostaju i "kontakti", sve ovo uzimamo s rezervom te objašnjavamo da je to cijela arhiva onog što je imao na prethodnom sustavu. Ne isključujemo mogućnost da je *Locky* nešto kriptirao ako se nalazilo van standardnih *Outlook* i arhivskih *.pst* datoteka. Korisnik se polako miri sa činjenicom da se nešto i ne može izvući. Međutim kako sistemac želi sve dodatno provjeriti, iako osobno nije korisnik *MS Outlook* klijenta, obavlja dodatne provjere.

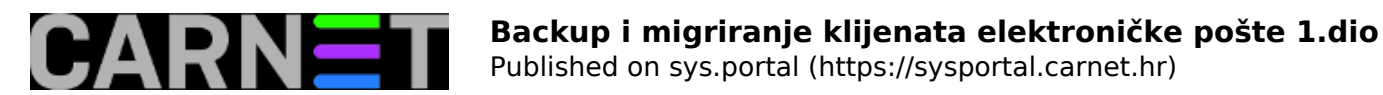

Proučavajući MS dokumentaciju saznajemo da se sve vezano uz *MS Outlook, mail*, kalendar i kontakti nalazi u *.pst* datotekama. Nema izdvojenih datoteka koje sadrže imenik ili neke druge informacije. Iz iskustva s *Outlook Expressom,* kada smo prebacivali korisnike *Windowsa XP* na drugi mail klijent, imenici su se nalazili u *.wab* datotekama (*Windows Address Book*), izvan arhivskih *.dbx* datoteka. Po novom sve se nalazi unutar jedinstvene *.pst* datoteke koju korisnik smatra "nepotpunom". Odlučili smo u testnom okruženju napraviti pokus s korisnikovim *.pst* datotekama.

S korisnikovog računala smo spasili archive.pst i Outlook.pst datoteke.

| $ ightarrow ~ \uparrow = >$ This F | PC > Local Disk (F:) > Outlook |                   |                                           | ~ Ö          |
|------------------------------------|--------------------------------|-------------------|-------------------------------------------|--------------|
| ^                                  | Name                           | Date modified     | Type                                      | Size         |
| P Quick access                     | 🗋 ~last~.sharing.xml.obi       | 28.11.2016. 10:20 | OBI File                                  | 2 KB         |
| Desktop 🖈                          | archive                        | 14.12.2016. 11:06 | Microsoft Office Outlook Personal Folders | 2.093.137 KB |
| 👆 Downloads 🖈                      | extend.dat                     | 16.7.2014. 6:40   | DAT File                                  | 1 KB         |
| 😫 Documents 🖈                      | Outlook                        | 13.12.2016. 14:11 | Microsoft Office Outlook Personal Folders | 3.882.705 KB |
| 📰 Pictures 🛛 🖈                     | Outlook.sharing.xml.obi        | 28.11.2016. 10:25 | OBI File                                  | 2 KB         |
| ClanakAdrese                       |                                |                   |                                           |              |
| Music                              |                                |                   |                                           |              |
| Outlook                            |                                |                   |                                           |              |
| Win10                              |                                |                   |                                           |              |
| OneDrive                           |                                |                   |                                           |              |
| Desktop                            |                                |                   |                                           |              |
| Desktop                            |                                |                   |                                           |              |
| Downloads                          |                                |                   |                                           |              |
| Music                              |                                |                   |                                           |              |
| Distures                           |                                |                   |                                           |              |
| Pictures                           |                                |                   |                                           |              |
| Videos                             |                                |                   |                                           |              |
| Local Disk (C:)                    |                                |                   |                                           |              |
| Local Disk (F:)                    |                                |                   |                                           |              |
| Local Disk (G:)                    |                                |                   |                                           |              |

Sretna okolnost po korisnika je bila *Auto Archive* opcija koju standardno Outlook ima uključenu. U nekom trenutku korisnik se odlučio na ponuđenu opciju arhiviranja odgovoriti potvrdno i time pohraniti sve poslane poruke od 2012 do danas u archive.pst. *Auto Archive* opcija inače služi tome da se smanje inače nekad ogromne *.pst* datoteke, što email klijentu olakšava čitanje. Čak je, kaže, u jednom trenutku htio zbrisati te arhivirane poruke kao "nepotrebne". *Outlook.pst* sadžava ostatak novih mailova i adresar, kalendar ukoliko su korišteni.

Za testne potrebe napravimo *Outlook* profil bez e-mail računa.

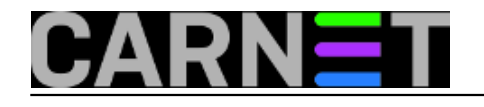

Published on sys.portal (https://sysportal.carnet.hr)

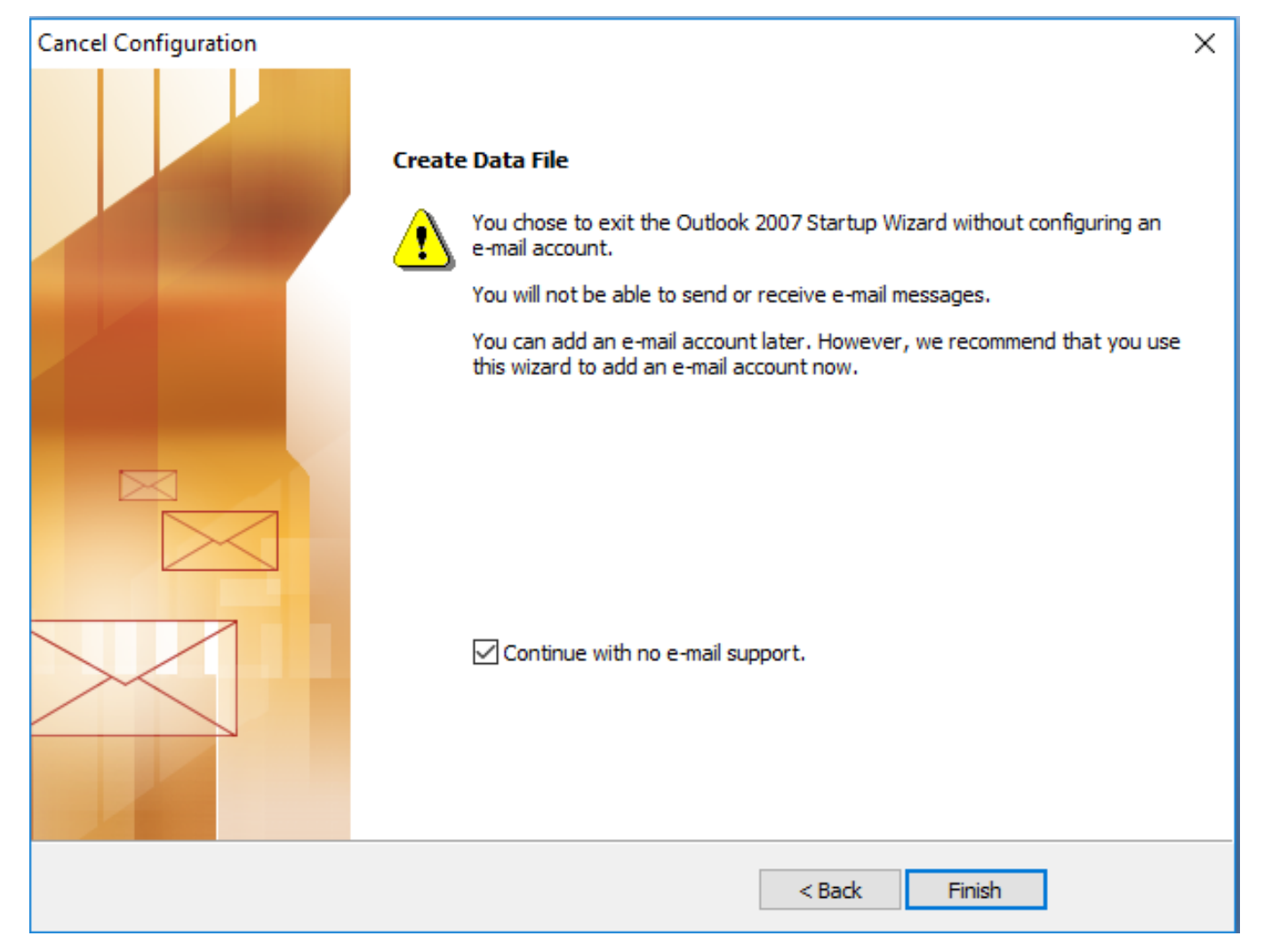

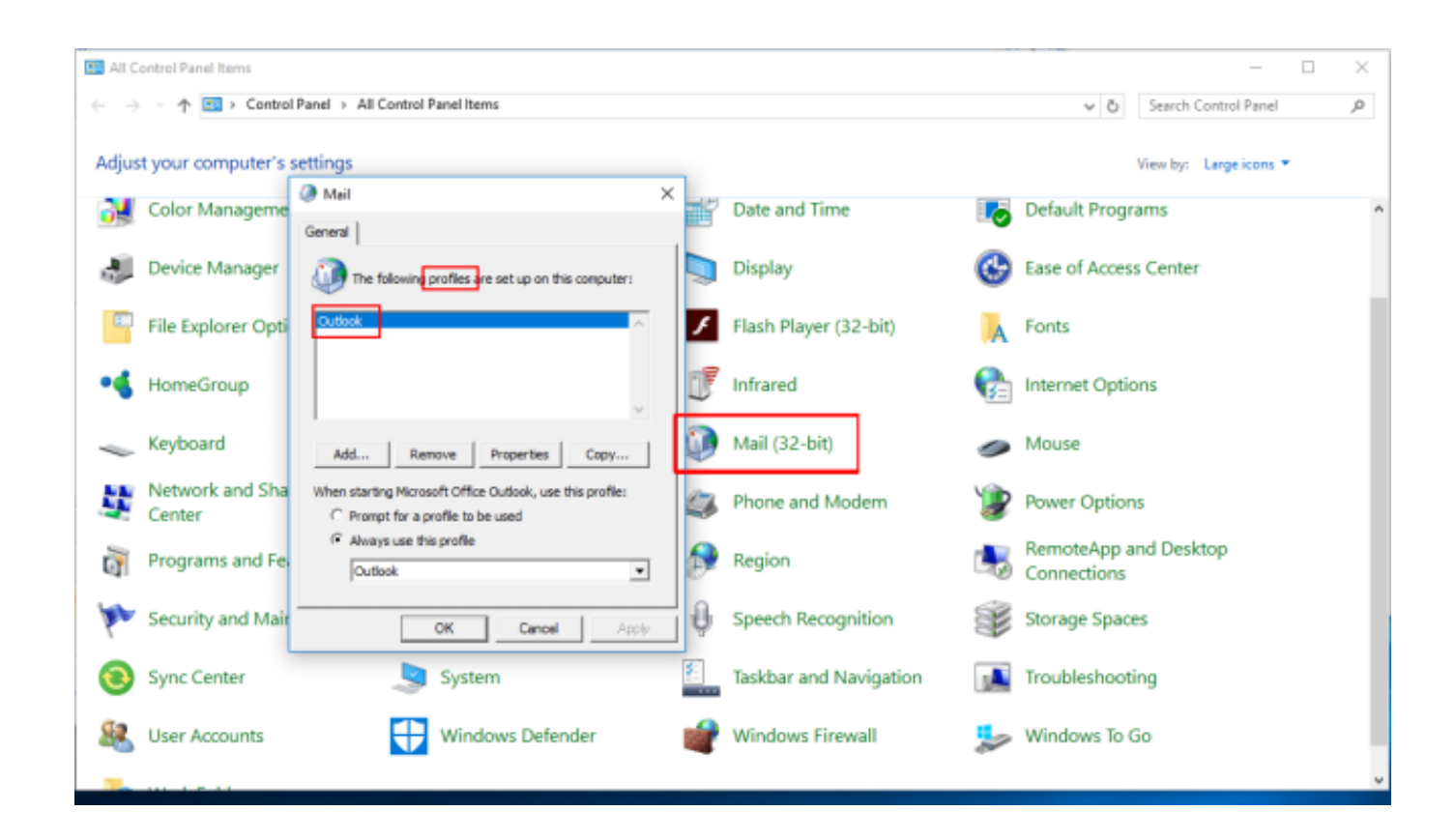

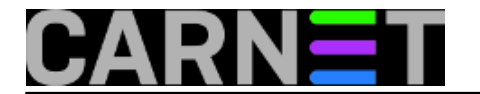

Otvaranjem novog profila stvorena je "prazna" *Outlook.pst* datoteka u korisnikovim skrivenim direktorijima.

| 📙   🛃 📮 🗸 Outlook                                     |                                             |                    |                  |        |     | -              | ×   |
|-------------------------------------------------------|---------------------------------------------|--------------------|------------------|--------|-----|----------------|-----|
| File Home Share                                       | View                                        |                    |                  |        |     |                | ~ 0 |
| $\leftarrow \rightarrow \neg \uparrow \square$ > This | s PC > Local Disk (C:) > Users > user > App | Data > Local > Mic | osoft > Outlook  |        | ~ Õ | Search Outlook | Q,  |
| Ouick access                                          | Name                                        | Date modified      | Туре             | Size   |     |                |     |
|                                                       | () Outlook                                  | 15.12.2016. 9:42   | Microsoft Office | 265 KB |     |                |     |
| Desctop //                                            | Outlook.sharing.xml.obi                     | 15.12.2016. 9:42   | OBI File         | 2 KB   |     |                |     |
| Downloads                                             |                                             |                    |                  |        |     |                |     |
| Documents #                                           |                                             |                    |                  |        |     |                |     |
| Music                                                 |                                             |                    |                  |        |     |                |     |
| Music     Outlack                                     |                                             |                    |                  |        |     |                |     |
| - Unidok                                              |                                             |                    |                  |        |     |                |     |
| Wie10                                                 |                                             |                    |                  |        |     |                |     |
| - WIND                                                |                                             |                    |                  |        |     |                |     |
| a OneDrive                                            |                                             |                    |                  |        |     |                |     |
| This PC                                               |                                             |                    |                  |        |     |                |     |
| Desktop                                               |                                             |                    |                  |        |     |                |     |
| Documents                                             |                                             |                    |                  |        |     |                |     |
| Downloads                                             |                                             |                    |                  |        |     |                |     |
| Music                                                 |                                             |                    |                  |        |     |                |     |
| E Pictures                                            |                                             |                    |                  |        |     |                |     |
| Videos                                                |                                             |                    |                  |        |     |                |     |
| Local Disk (C:)                                       |                                             |                    |                  |        |     |                |     |
| Network                                               |                                             |                    |                  |        |     |                |     |
| 📲 Homearoup 👻                                         |                                             |                    |                  |        |     |                | _   |
| 2 items 1 item selected 2                             | 65 KB                                       |                    |                  |        |     |                | 1   |

Uvezimo *Outlook.pst* i *archive.pst* na način.

File --> Import and Export ... --> Import from another program or file --> Import a file --> Personal Folder File(.pst) --> Browse...

U našem slučaju arhivski *Outlook.pst* sa vanjskog diska F: uvozimo u *Personal folders*.

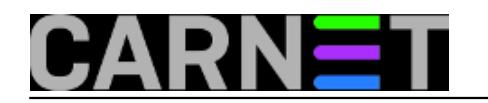

Published on sys.portal (https://sysportal.carnet.hr)

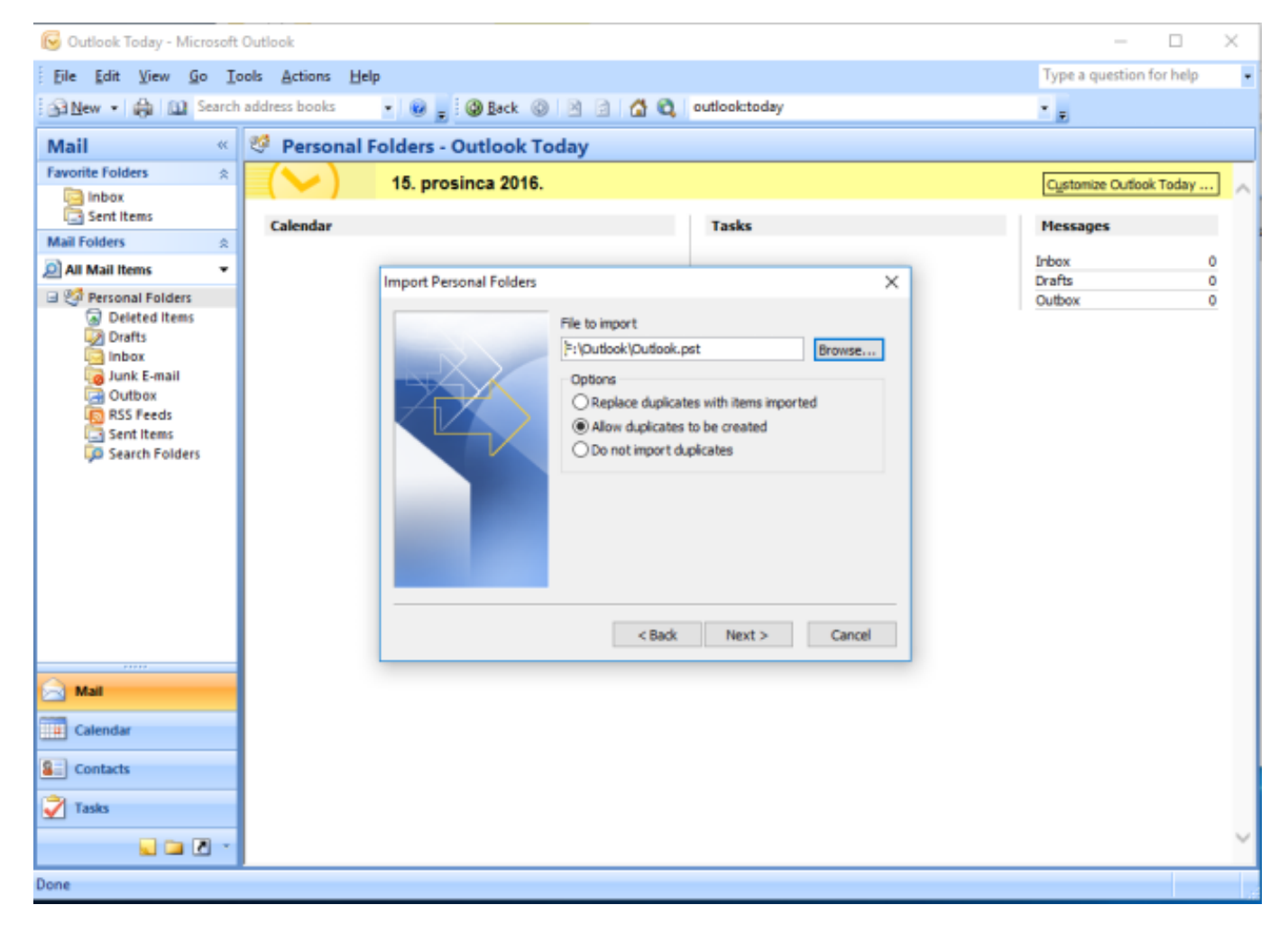

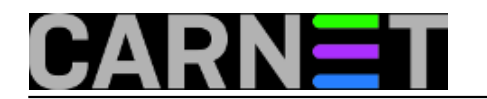

# **Backup i migriranje klijenata elektroničke pošte 1.dio** Published on sys.portal (https://sysportal.carnet.hr)

| 😼 Outlook Today - Microsoft | Outlook                           |                        |                                                                                                    |        | - 🗆 ×                      |
|-----------------------------|-----------------------------------|------------------------|----------------------------------------------------------------------------------------------------|--------|----------------------------|
| Eile Edit View Go I         | ools <u>A</u> ctions <u>H</u> elp | 0 0 0 0 0              |                                                                                                    |        | Type a question for help • |
| : Da Men . Ma Da searce     | address books •                   | 🛞 🗄 : 🕲 Dack 💿         | 🛛 🔄 🖬 🔍 outbolctoday                                                                                                    |        | ·                          |
| Mail «                      | 🧐 Personal Fo                     | lders - Outlook To     | day                                                                                                    |        |                            |
| Favorite Folders 🔅          |                                   | 15. prosinca 2016.     |                                                                                                    |        | Cystomize Outlook Today    |
| Sent Items                  |                                   |                        |                                                                                                    |        |                            |
| Mail Folders 🔅              | Calendar                          |                        | Tasks                                                                                                    |        | Messages                   |
| All Mail Items              |                                   |                        |                                                                                                    |        | Inbox 0                    |
| Personal Folders            |                                   | mport Personal Folders |                                                                                                    | ×      | Outbox 0                   |
| Deleted items               |                                   |                        | Select the folder to import from:<br>Calendar<br>Calendar<br>Contacts<br>Deleted Items<br>Drafts<br>Include subfolders<br>Import items into the current folder<br>Import items into the same folder in<br>Personal Folders<br>< Back Finish | Filter |                            |
| 🖂 Mail                      |                                   |                        |                                                                                                    |        |                            |
| Calendar                    |                                   |                        |                                                                                                    |        |                            |
| S Contacts                  |                                   |                        |                                                                                                    |        |                            |
| 🟹 Tasks                     |                                   |                        |                                                                                                    |        |                            |
| u 🖬 🖉 -                     |                                   |                        |                                                                                                    |        | ~                          |
| Done                        |                                   |                        |                                                                                                    |        |                            |

Isti postupak primjenimo za archive.pst i uvezemo podatke u Archive Folders.

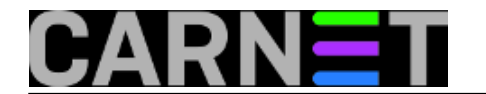

Published on sys.portal (https://sysportal.carnet.hr)

| 😼 Outlook Today - Microsoft                                                                                                    | Outlook                        |                                                                                                    | - 🗆 X                    |
|----------------------------------------------------------------------------------------------------|--------------------------------|----------------------------------------------------------------------------------------------------|--------------------------|
| Eile Edit View Go Is                                                                                                    | ols Actions Help               |                                                                                                    | Type a question for help |
| 🔂 New • 🌐 🛄 Search                                                                                                    | address books 🔹 📦 📻 🥘 Back 🤅   | 🛛 🔄 🙆 😋 outlook:today -                                                                                                    |                          |
| Mail «                                                                                                    | 🧐 Personal Folders - Outlook 1 | oday                                                                                                    |                          |
| Favorite Folders 🔅                                                                                                    | (>>) 15. prosinca 2016         |                                                                                                    | Customize Outlook Today  |
| Sent Items                                                                                                    | Colorday                       | Taska                                                                                                    | Harran                   |
| Mail Folders 🙁                                                                                                    | Calendar                       | 12585                                                                                                    | riessages                |
| Al Mail Items +                                                                                                    |                                |                                                                                                    | Drafts 0                 |
| Personal Folders     Poleted Items     Dualts     whox (1)     whox (1)     whox (2)     whox (3)     Coutbox     PosS Feeds     Sent Items     Sent Items     Sent Folders |                                | Import Personal Folders Select the folder to inport from: Select the folders Calendar Calendar Seleted items Source terms Source terms | X Outbex 0               |
| A 144                                                                                                    |                                |                                                                                                    |                          |
|                                                                                                    |                                |                                                                                                    |                          |
| Calendar                                                                                                    |                                |                                                                                                    |                          |
| Contacts                                                                                                    |                                |                                                                                                    |                          |
| 💙 Tasks                                                                                                    |                                |                                                                                                    |                          |
| 🖬 🖬 🗹 🔹                                                                                                    |                                |                                                                                                    | ~                        |
| Done                                                                                                    |                                |                                                                                                    |                          |

Na kraju uvoza sve poruke "slijepe" u jednu zajedničku listu e-mail poruka iako su uvezene kao posebne datoteke.

| 😼 Sent Items - Microsoft Out | tlook                                                                                                    |                            |                                                                                                    | – 🗆 X                                       |
|------------------------------|----------------------------------------------------------------------------------------------------|----------------------------|----------------------------------------------------------------------------------------------------|---------------------------------------------|
| Elle Edit View Go I          | ools Actions Help                                                                                                    |                            |                                                                                                    | Type a question for help                    |
| 🕞 New • 🤀 🦉 🗙 🛛              | Beply 🕞 Reply to All 🔒 Forward                                                                                                    | 🔡 🏹 🔝 Search address books | · • • .                                                                                                    |                                             |
| Mail «                       | Sent Items                                                                                                    |                            | RE: FW: FW:                                                                                                    | To-Do Bar » ×                               |
| Favorite Folders :           | Search Sent Items                                                                                                    | 0 • X                      | A CONTRACTOR OF THE OWNER OF THE OWNER OF THE OWNER OF THE OWNER OF THE OWNER OF THE OWNER OF THE OWNER OF THE                                                                                                    | prosinac 2016                               |
| Sent Items                   | Arranged By: Date                                                                                                    | Newest on top 👻 🌥          | Sent: det 24.11.2016 7:48                                                                                                    | 20 29 30 1 2 3 4                            |
| Mail Folders 🔅               | E village                                                                                                    | 10.12.2012                 |                                                                                                    | 5 6 7 8 9 10 11<br>12 13 14 15 16 17 18     |
| All Mail Items 🔹             | Ca tagetting                                                                                                    | 17.12.2012                 |                                                                                                    | 19 20 21 22 23 24 25<br>26 27 28 29 30 31 1 |
| Deleted Items                | A 100                                                                                                    | 17.12.2012                 |                                                                                                    | 2345678                                     |
| Junk E-mail                  |                                                                                                    | 17.12.2012                 |                                                                                                    |                                             |
| RSS Feeds                    | Career and Career and  | 17.12.2012                 |                                                                                                    | No upcoming appointments.                   |
| Search Folders               | Carl Table Contraction of Contraction                                                                                                    | 17.12.2012<br>@ 0 \?       |                                                                                                    |                                             |
|                              | Ca tagétera:                                                                                                    | 17.12.2012                 |                                                                                                    |                                             |
|                              | Real March 1                                                                                                    | 14.12.2012                 |                                                                                                    | Arranged By: Due Date A                     |
|                              | Ca tan Manu:                                                                                                    | 14.12.2012                 |                                                                                                    | There are no items to show in this view.    |
|                              |                                                                                                    | 14.12.2012                 |                                                                                                    |                                             |
|                              |                                                                                                    | 14.12.2012                 |                                                                                                    |                                             |
|                              | Carl Name (1997)                                                                                                    | 14.12.2012                 | And the second second second second second second second second second second second second second second second                                                                                                    |                                             |
| 📄 Mail                       | 2                                                                                                    | 13.12.2012                 |                                                                                                    |                                             |
| Calendar                     | Careful and the second second  | 13.12.2012                 |                                                                                                    |                                             |
| Contacts                     |                                                                                                    | 12.12.2012                 | And the second second second second second second second second second second second second second second second                                                                                                    |                                             |
| 📝 Tasks                      | A                                                                                                    | 12.12.2012                 | Seattle                                                                                                    |                                             |
| 🖌 🖬 🖉 -                      | Company of the local division of the local division of the local d | • 40                       | Name and Address of the Address of the Address of t |                                             |
| 3505 Items                   |                                                                                                    |                            |                                                                                                    |                                             |

Na lokaciji *Local Disk(C:)->Users->user->Appdata->Local->Microsoft->Outlook* se nalazi sad značajno veća *Outlook.pst* datoteka koja sadržava sve što smo uvezli s vanjskog diska na testni *MS* 

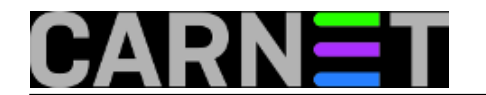

Outlook profil.

| 📊   🛃 🚽 Vutlook                                                                              |                         |                  |                  |              |  |  |
|----------------------------------------------------------------------------------------------|-------------------------|------------------|------------------|--------------|--|--|
| File Home Share                                                                              | View                    |                  |                  |              |  |  |
| ← → ~ ↑ 🔄 > This PC > Local Disk (C:) > Users > user > AppData > Local > Microsoft > Outlook |                         |                  |                  |              |  |  |
| ^                                                                                            | Name                    | Date modified    | Type             | Size         |  |  |
| 📌 Quick access                                                                               | avtend dat              | 15 12 2016 0.59  | DAT File         | 1 // 2       |  |  |
| 🔜 Desktop 🛛 🖈                                                                                | C Outlook               | 15.12.2016.10.51 | Microsoft Office | 2,539,537 KB |  |  |
| 🕂 Downloads 🖈                                                                                | Outlook.sharing.xml.obi | 15.12.2016. 9:42 | OBI File         | 2 KB         |  |  |
| 🗄 Documents 🖈                                                                                |                         |                  |                  |              |  |  |
| 📰 Pictures 🛛 🖈                                                                               |                         |                  |                  |              |  |  |
| ClanakAdrese                                                                                 |                         |                  |                  |              |  |  |
| 👌 Music                                                                                      |                         |                  |                  |              |  |  |
| Outlook                                                                                      |                         |                  |                  |              |  |  |
| Win10                                                                                        |                         |                  |                  |              |  |  |
| a OneDrive                                                                                   |                         |                  |                  |              |  |  |
| This PC                                                                                      |                         |                  |                  |              |  |  |
| Desktop                                                                                      |                         |                  |                  |              |  |  |
| Documents                                                                                    |                         |                  |                  |              |  |  |
| 🕂 Downloads                                                                                  |                         |                  |                  |              |  |  |
| b Music                                                                                      |                         |                  |                  |              |  |  |
| E Pictures                                                                                   |                         |                  |                  |              |  |  |
| Videos                                                                                       |                         |                  |                  |              |  |  |
| Local Disk (C:)                                                                              |                         |                  |                  |              |  |  |
| Local Disk (F:)                                                                              |                         |                  |                  |              |  |  |
| Local Disk (G:)                                                                              |                         |                  |                  |              |  |  |
| 3 items   1 item selected 2,4                                                                | 42 GB                   |                  |                  |              |  |  |

Provjeravamo Contacts, i dalje je prazan.

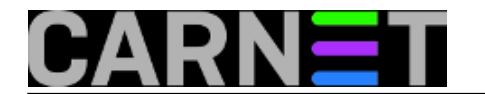

Published on sys.portal (https://sysportal.carnet.hr)

| Scontacts - Microsoft Outle                                 | ok                                         | -   |   | ×                                                                                                    |  |  |  |  |
|-------------------------------------------------------------|--------------------------------------------|-----|---|----------------------------------------------------------------------------------------------------|--|--|--|--|
| Elle Edit View Go Tools Actions Help Type a question for he |                                            |     |   |                                                                                                    |  |  |  |  |
| Se New + 🚓 🖄 X 🐁 + 🔢 ♥ 🔯 Search address books 🔹 💀 👷         |                                            |     |   |                                                                                                    |  |  |  |  |
| Contacts «                                                  | Search Contacts Search Contact             | fts | ρ | • 8                                                                                                    |  |  |  |  |
| All Contact Items 🔹                                         | There are no items to show in this view.   |     |   | 123                                                                                                    |  |  |  |  |
| My Contacts A                                               |                                            |     |   |                                                                                                    |  |  |  |  |
| S Contacts                                                  | Double-click here to create a new Contact. |     |   | b                                                                                                    |  |  |  |  |
| Current View 🔶                                              |                                            |     |   | с.                                                                                                    |  |  |  |  |
| O Business Cards                                            |                                            |     |   | d                                                                                                    |  |  |  |  |
| Address Cards                                               |                                            |     |   | ÷                                                                                                    |  |  |  |  |
| Detailed Address Cards     Detailed Address Cards           |                                            |     |   | 9                                                                                                    |  |  |  |  |
| O By Category                                               |                                            |     |   | h                                                                                                    |  |  |  |  |
| O By Company                                                |                                            |     |   |                                                                                                    |  |  |  |  |
| O By Location                                               |                                            |     |   |                                                                                                    |  |  |  |  |
| Outlook Data Files                                          |                                            |     |   | k                                                                                                    |  |  |  |  |
| Add New Group                                               |                                            |     |   | <u> </u>                                                                                                    |  |  |  |  |
| Customize Current View                                      |                                            |     |   | -                                                                                                    |  |  |  |  |
|                                                             |                                            |     |   |                                                                                                    |  |  |  |  |
|                                                             |                                            |     |   | P                                                                                                    |  |  |  |  |
|                                                             |                                            |     |   | 9                                                                                                    |  |  |  |  |
|                                                             |                                            |     |   | •                                                                                                    |  |  |  |  |
|                                                             |                                            |     |   | 5                                                                                                    |  |  |  |  |
|                                                             |                                            |     |   | t                                                                                                    |  |  |  |  |
|                                                             |                                            |     |   | U                                                                                                    |  |  |  |  |
|                                                             |                                            |     |   | ¥                                                                                                    |  |  |  |  |
|                                                             |                                            |     |   | The second second secon |  |  |  |  |
| A Mail                                                      |                                            |     |   | Y                                                                                                    |  |  |  |  |
|                                                             |                                            |     |   | z                                                                                                    |  |  |  |  |
| Calendar                                                    |                                            |     |   |                                                                                                    |  |  |  |  |
| Contacts                                                    |                                            |     |   |                                                                                                    |  |  |  |  |
| 📝 Tasks                                                     |                                            |     |   |                                                                                                    |  |  |  |  |
| 📃 🖬 🗹 🔹                                                     | 4                                          |     | Þ | 80                                                                                                    |  |  |  |  |
| 0 Items                                                     |                                            |     |   |                                                                                                    |  |  |  |  |

Pretpostavljamo da je uzrok nije *Locky Ransomware* nego "nešto drugo". Nudimo korisniku da iz postojećih poruka pokušamo izvući e-mail adrese svih koji su slali i primali njegove e-mail poruke. Pokušavamo se snaći sa nekim *MS Outlook* uputama da prikupimo adrese, uglavnom većina nudi izvoz adresa iz svih postojećih e-mail poruka uz komercijalne alate kao *free trial* opciju. Dopušteno je samo isprobati alat, za više trebalo bi kupiti softver. Imamo više iskustva sa *Thunderbird* email klijentom za kojeg postoje neke dodatne *free* ekstenzije za koje mislimo da mogu odraditi ono što bi htjeli.

Prebacivanju MS Outlook arhiva u Thunderbird mail klijent opisati ćemo u slijedećem članku. [2]

uto, 2017-01-24 09:02 - Goran Šljivić**Kuharice:** <u>Windows</u> [3] Kategorije: <u>sys.kuharica</u> [4] Vote: 0

No votes yet

**Source URL:** https://sysportal.carnet.hr/node/1720

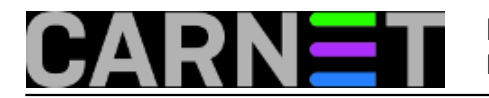

- [1] http://www.enigmasoftware.com/lockyfileextensionransomware-removal/
- [2] https://sysportal.carnet.hr/node/1721
- [3] https://sysportal.carnet.hr/taxonomy/term/18
- [4] https://sysportal.carnet.hr/taxonomy/term/69